## Способы поиска услуги в СбербанкОнлайн:

 В СбербанкОнлайн (в телефоне или на компьютере) на вкладке «Главный» - Профиль – Настройки пролистайте экран до раздела «Другие» - нажмите на кнопку «Регион оплаты» и выберите последовательно – Кемеровская область - Кемерово

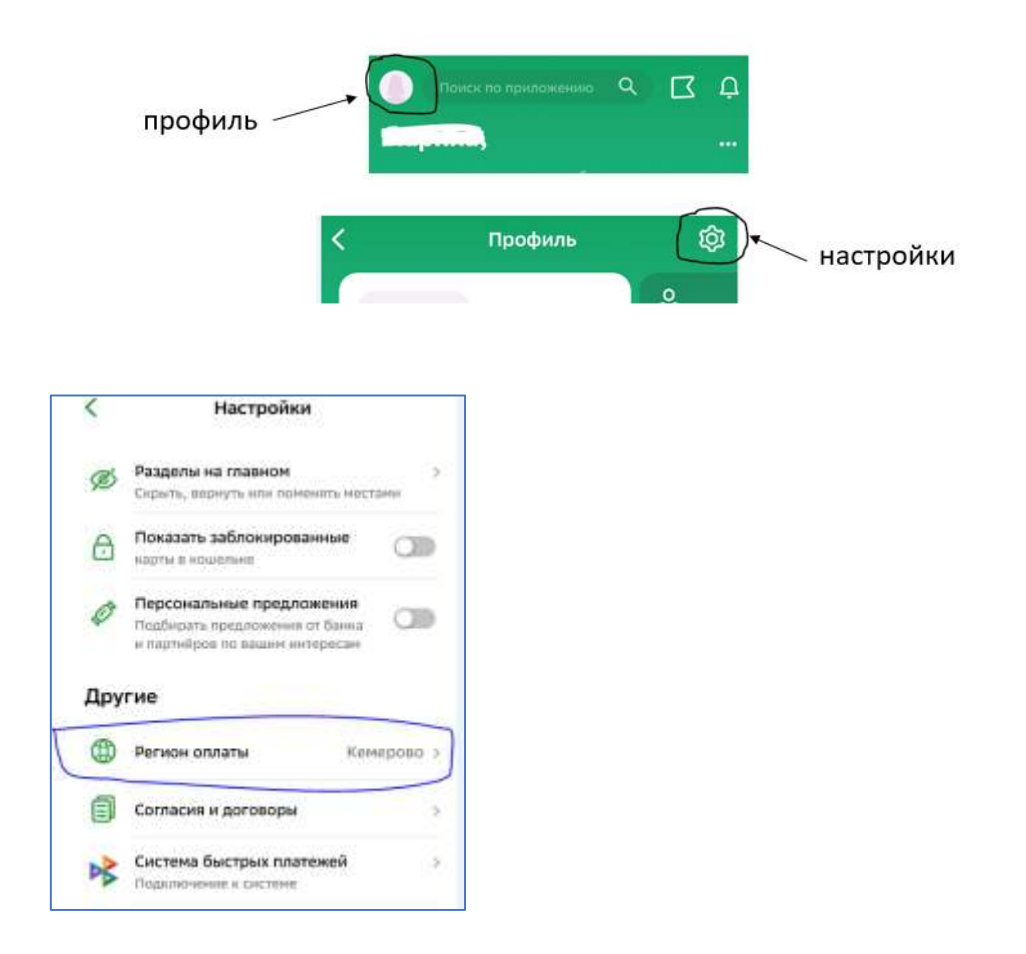

Затем перейдите на вкладку Платежи – Образование – Детские сады и дошкольные учреждения или Школы –в списке найдите «Образовательные учреждения г.Кемерово»

| 🔇 Образование Q                                              | Детские сады и дошкольные учреждения Q |
|--------------------------------------------------------------|----------------------------------------|
| (З) Оплата по QR или штрихкоду                               | Образовательные учреждения г.Кемерово  |
| <ul> <li>Детские сады и<br/>дошкальные учреждения</li> </ul> | Детские сады г.Мыски                   |
| SY3ы, колледжи, техникумы<br>Эколы                           | 🔒 Детские сады Кемеровского района     |
| Даругие образовательные услуги                               | Береговская школа                      |
|                                                              | 🔠 Детский сад N 33 (г.Кемерово)        |
|                                                              | Детский сад 238 г.Кемерово             |
|                                                              |                                        |

## 2. Если в настройках регион не менять:

На вкладке Платежи – Образование выберите раздел «Детские сады и дошкольные учреждения» или «Школы». Найдите услугу «Образовательные учреждения г.Кемерово». Для этого:

- или пролистайте экран до кнопки «Образовательные учреждения г.Кемерово» (на логотипе изображен герб г.Кемерово).

- или в строке поиска наберите слово «Кемерово» - нажмите «Найти»

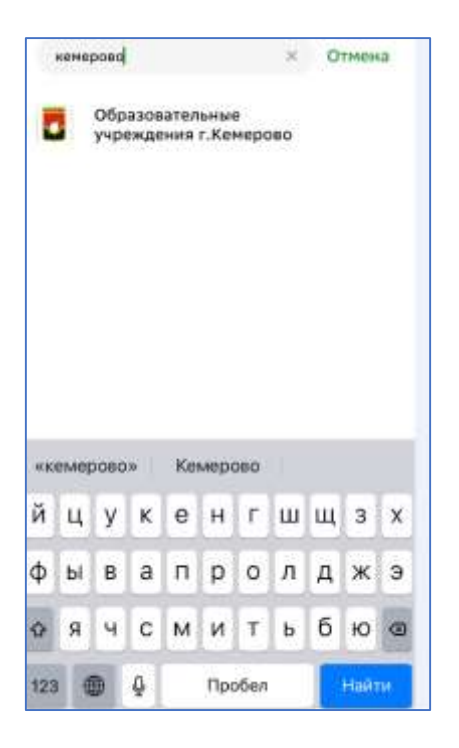

Выберите услугу, введите лицевой счет, проверьте ФИО ребенка, оплатите сумму